# **UNIVERSITY OF NORTH BENGAL**

Dr. Debasis Dutta

Controller of Examinations Phone: +91-0353-2776365 E-mail: *nbuce@nbu.ac.in*  Accredited by NAAC with Grade B++

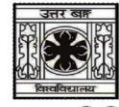

समानो मन्त्र: समिति: समानी

P.O- North Bengal University Raja Rammohanpur Dist. Darjeeling, West Bengal India, Pin- 734013 Website: *www.nbu.ac.in* 

#### **GENERAL INSTRUCTIONS & GUIDELINES FOR THE STUDENTS TO GENERATE ABC ID**

This is to inform all the students' concerned that the University of North Bengal has implemented Academic Bank of Credits in response to letter no. D.O.F No. 1-1/2022(ABC) dated 13/05/2022 issued by the University Grants Commission (UGC) to manage the Academic records & credits earned by the students of this University.

Therefore, all the students are instructed to register themselves with Academic Bank of Credits at the website <u>www.abc.gov.in</u> and obtain an unique ABC ID which is mandatory for filling in the Examination forms form the academic session 2023-2024 to appear in the semester examinations.

To register yourself with the Academic Bank of Credits (ABC) and obtain a unique ABC ID, please follow the steps given below:

Step 1: Visit the official website of the Academic Bank of Credits at www.abc.gov.in.

Step 2: Click on the "Student Registration" option available on the homepage.

• If you are already having a digilocker account, sign in

Step 3: For new user, click "Sign Up for Meri Pehchaan"

- Enter mobile number, and click "Generate OTP". Submit the OTP and click on Verify.
- Fill all necessary details such as Full Name, Date of Birth, Gender etc. in the registration form.
- Create a username, Pin (6 digits numerical) & confirm the Pin again.
- check the option "I consent to MeriPehchan terms of use" and click on verify

Step 5: Insert your Aadhaar Number to verify your account with Aadhaar and click on Continue.

Sep 6: Insert the OTP received on your registered mobile number and click on Submit.

Step 7 Select your Institution type "University" & Selected your Institution name "University of North Bengal" and click on submit.

Step 8: Once you complete the process, you will see your unique ABC ID on your dashboard. Note down your ABC-ID for filling in the examination forms and for future reference.

**Controller of Examinations** University of North Bengal

## **UNIVERSITY OF NORTH BENGAL**

### Dr. Debasis Dutta

Controller of Examinations Phone: +91-0353-2776365 E-mail: *nbuce@nbu.ac.in*  Accredited by NAAC with Grade B++

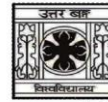

समानो मन्त्रः समितिः समानी

P.O- North Bengal University Raja Rammohanpur Dist. Darjeeling, West Bengal India, Pin- 734013 Website: *www.nbu.ac.in* 

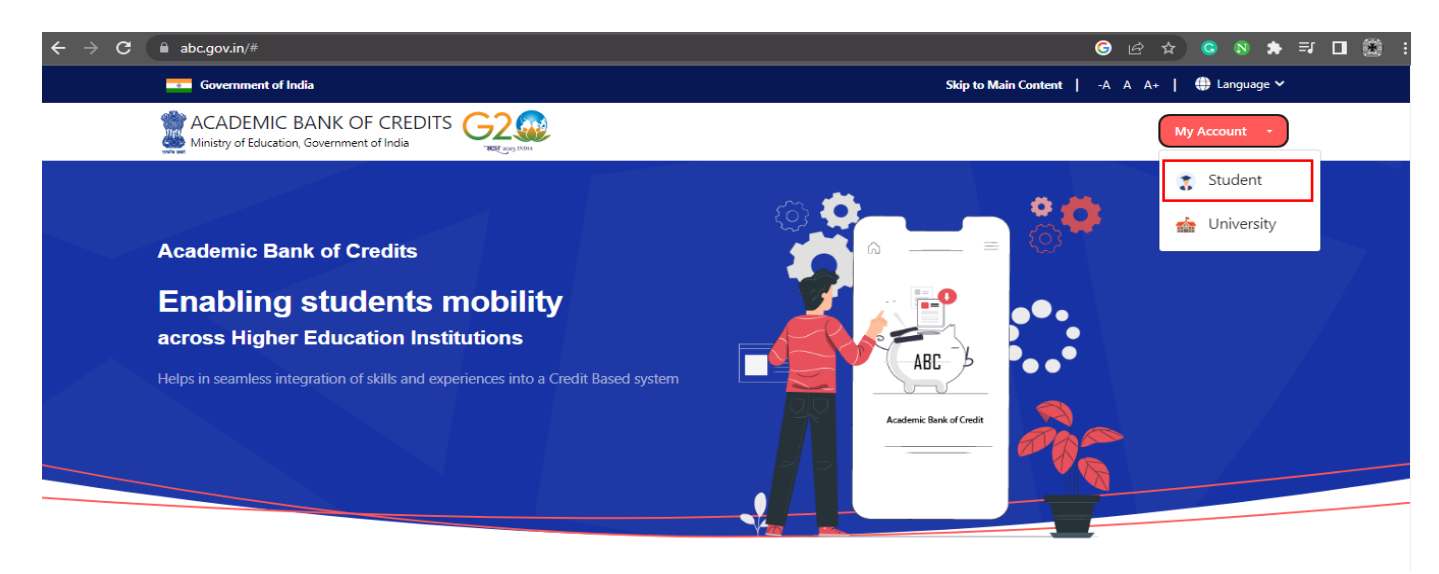

Sept-1: To create ABC-ID open the website www.abc.gov .in the browser. Click on My Account Tab. Select Student option.

| Meri<br>Pehchaan<br>NATIONAL SINGLE SIGN-ON<br>NATIONAL SINGLE SIGN-ON | Pehchaan G2                                                 |
|------------------------------------------------------------------------|-------------------------------------------------------------|
| o your account via DigiLocker                                          | Sign up for DigiLocker                                      |
| ile Username Others                                                    |                                                             |
|                                                                        | Full Name*                                                  |
|                                                                        | Date of Birth dd* mm* yyyyy                                 |
| Forgot security PIN?                                                   | Select Gender                                               |
| to MeriPehchaan terms of use.                                          | Create Username*                                            |
| Sign In                                                                | PIN*                                                        |
|                                                                        | Confirm PIN*                                                |
| user? Sign up for Meri Pehchaan                                        | <ul> <li>I consent to MeriPehchaan terms of use.</li> </ul> |
| Continue with                                                          | Verify                                                      |
| andon हजन}A <u>ricHay</u>                                              | Sign in to an existing MeriPehchaan account                 |

Step- 1: If you are already having a digilocker account, sign in.

Step-3: For new user, click "Sign Up for Meri Pehchaan". Fill all the required fields and click on verify.

## **UNIVERSITY OF NORTH BENGAL**

### Dr. Debasis Dutta

Controller of Examinations Phone: +91-0353-2776365 E-mail: *nbuce@nbu.ac.in*  Accredited by NAAC with Grade B++

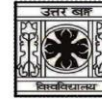

समानो मन्त्र: समिति: समानी

P.O- North Bengal University Raja Rammohanpur Dist. Darjeeling, West Bengal India, Pin- 734013 Website: *www.nbu.ac.in* 

|                        | DigiLocker<br>Convert Walter to Proposer Cases                                                                                         |
|------------------------|----------------------------------------------------------------------------------------------------|
| Thi<br>Me<br>You<br>Me | ank You for Signing up for DigiLocker<br>rriPehchaan Service.<br>u may use your credentials for accessing all<br>eriPehchaan Services. |
| erif                   | y your account with Aadhaar                                                                                                    |
| Aad                    | dhaar Number*                                                                                                    |
| )igiLo<br>Iser.        | cker uses Aadhaar to do further authentication of the                                                                                  |
|                        | Continue                                                                                                    |
|                        |                                                                                                    |

Step-4: Insert your Aadhaar Number to verify your account with Aadhaar and click on Continue.

| Verify OTI                 | )                                                   |                    |
|----------------------------|-----------------------------------------------------|--------------------|
| AADHAAR ha<br>******0503(\ | s sent a OTP to your mobile a<br>alid for 10 mins). | ending in          |
| Enter OTP*                 |                                                     |                    |
|                            | ł                                                   | Resend OTP in 01:5 |
|                            | Cubarit                                             |                    |

Step- 5: Insert the OTP received on your registered mobile number and click on Submit.

|                                                                                | ABC Student Account Created<br>Begin your Transformation journey now !                                                       |
|--------------------------------------------------------------------------------|----------------------------------------------------------------------------------------------------|
| I am a student at  College Others University (Tick your Institution type)      | Your ABC ID is<br>921- XXX- XXX-XXX                                                                                          |
| University of North Bengal (Select your institution name from the list) Submit | We use basic information from your DigiLocker account to identify<br>you and allow access to ABC platform<br>Go to Dashboard |

Step-5: Select your Institution type "University" & Institution name "University of North Bengal" and click on submit.

Step-6: Congratulation! You have successfully created your ABC ID. Note it down for your future reference.